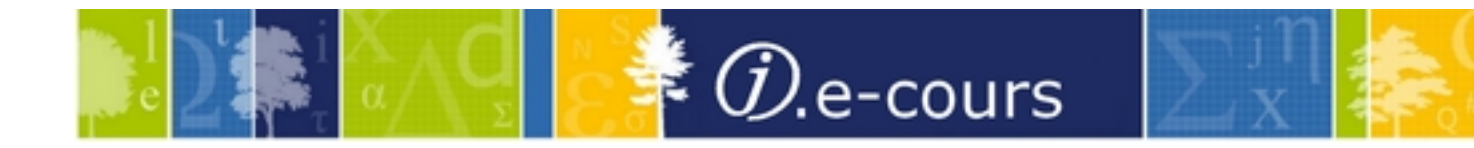

### les nouvelles zones unimarc 181 et 182 dans le Sudoc

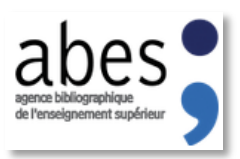

### Plan

- 1. Pourquoi et définition/exemples
- 2. Conséquences sur le catalogage
- 3. Les modalités de saisie
- 4. Questions

Vos formateurs :

- Raphaëlle Poveda
- Philippe Le Pape et Olivier Rousseaux

1. Pourquoi et définition/exemples

# Pourquoi?

#### Evolution normative : RDA en 2010, ISBD en 2011

 L'« indication générale du type de document » (200\$b) est ambiguë

<u>Exemple</u>

La mention « texte imprimé » mélange 2 aspects : le contenu qui est du « texte » et « imprimé » qui est la forme de médiation.

Par opposition la mention « Ressource électronique » n'est que la forme de médiation et ne dit rien de la forme du contenu.

- Nécessité de dissocier le contenu de la forme de médiation (et aussi du support de la ressource).
- Dès 1998, souci exprimé dans les FRBR.

## Définition

La zone 0 créée dans l'ISBD permet d'informer sur la **forme du contenu** de la publication décrite et sur le **type de médiation** par laquelle on y accède.

Elle se substitue à l'« indication générale du type de document » (200\$b).

Elle est composée de 2 éléments (forme de contenu et type de médiation) qui sont en correspondance avec les éléments suivants dans RDA :

- 6.9 Type de contenu
- 3.2 Type de média

Référence : ISBD, ÉDITION INTÉGRÉE (2011, TRADUCTION FRANÇAISE 2013), PAGES 29-34 = <u>HTTP://WWW.BNF.FR/DOCUMENTS/ISBD\_TRAD\_FRANCAIS.PDF</u>

# Mises à jour des formats Marc

Création des zones Unimarc dédiées 181 et 182 en 2014 (validées mais non encore publiées)

 pour les équivalent Marc 21 (336/337), ces zones ont été créées en octobre 2009

### Le Sudoc se met donc à niveau !

### **Exemples**

Pour une publication **textuelle sur papier**, par exemple un livre imprimé

Forme du contenu 181 : Texte (visuel) / Type de médiation 182 : sans médiation

| AVANT                | APRES                                            |  |
|----------------------|--------------------------------------------------|--|
| 200 \$bTexte imprimé | 181 \$P01\$c <b>txt</b><br>182 \$P01\$c <b>n</b> |  |

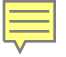

### **Exemples**

# Pour une publication **textuelle électronique**, par exemple un e-book

Forme du contenu 181 : Texte (visuel) / Type de médiation (182) : électronique

| AVANT                         | APRES                                            |
|-------------------------------|--------------------------------------------------|
| 200 \$bRessource électronique | 181 \$P01\$c <b>txt</b><br>182 \$P01\$c <b>c</b> |

### **Exemples**

### Pour une publication **textuelle en braille (non** <u>électronique)</u>

Forme du contenu 181 : Texte (tactile) / Type de médiation 182 : sans médiation

| AVANT          | APRES                                            |  |
|----------------|--------------------------------------------------|--|
| 200 \$bBraille | 181 \$P01\$c <b>tct</b><br>182 \$P01\$c <b>n</b> |  |

# **Objectifs**

Les éléments de la zone 0 sont susceptibles :

- d'améliorer les tris dans les résultats de recherche,
- d'optimiser les outils de consultation des catalogues, par exemple par le biais de facettes plus précises que ce que les données actuelles permettent.

Les libellés ISBD restent peu explicites pour les usagers mais il faut noter que la vocation première de ces données (codées en Unimarc) est de permettre le paramétrage des OPAC. Chacun est libre de les afficher selon ses besoins.

#### **exemple de tri et facettes** : Bibliothèque Nationale d'Australie

| Trove                                                            | -                                                            | 1.00                                                                                                    |                                                 | Home About Site news Stati |
|------------------------------------------------------------------|--------------------------------------------------------------|----------------------------------------------------------------------------------------------------|-------------------------------------------------|----------------------------|
| oks Pictures, photos, Jon<br>objects and                         | urnals, articles Digitised newspapers Music, sound and video | Maps         Diaries, letters,<br>archives         Archived websites<br>(1996 - now)         People<br>and or | anisations                                      | ik sinee and ik only       |
|                                                                  |                                                              | ZOIA<br>Available online Australian content In my                                                             | Search<br>libraries Advanced search Search tips |                            |
| fine your                                                        |                                                              |                                                                                                    |                                                 |                            |
| ults:                                                            | Books                                                        |                                                                                                    | Pictures, photos, objects                       |                            |
| nat                                                              | view all 3,840 results                                       |                                                                                                    | view all 439 results                            |                            |
| Journal or magazine<br>article (3,937)<br>Other article (11.324) | Journals, articles and data                                  | sets                                                                                                    | Digitised newspapers and r                      | nore                       |
| Report (277)<br>Review (1,631)                                   | view all 17,909 results                                      |                                                                                                    | view all 31,746 results                         |                            |
| N(3,077)<br>Illustrated (779)<br>hived website (501)             | Music, sound and video                                       |                                                                                                    | Maps                                            |                            |
| ograph (313)<br>id (176)                                         | view all 301 results                                         |                                                                                                    | view all 10 results                             |                            |
| a <b>bility</b><br>e (50,870)                                    | Diaries, letters, archives                                   |                                                                                                    | Archived websites (1996 –                       | now)                       |
| Access conditions<br>16,650)<br>Treely available (34,760)        | view all 24 results                                          |                                                                                                    | view at least 500 sites                         |                            |
| Unknown (101)                                                    | People and organisations                                     |                                                                                                    | Lists                                           |                            |
| guage                                                            | view all 12 results                                          |                                                                                                    | view all 3 results                              |                            |
| tralian Content                                                  | The second                                                   |                                                                                                    | lesbian homosexual                              |                            |
| ected Subject View                                               |                                                              |                                                                                                    | Created by fionakmcg, 9 items.                  |                            |

2. Conséquences sur le catalogage

### **Conséquences pour le catalogage**

Depuis le 4 novembre 2014, les zones 181 et 182 se substituent à la sous-zone 200\$b[*indication générale du type de document*].

- 1. En CREATION, vous devez donc saisir les zones 181 et 182. La sous-zone 200\$b devient alors sans objet.
  - A NOTER : lors de dérivation, ces zones peuvent déjà être présentes.

### **Conséquences pour le catalogage**

### **2. En MODIFICATION d'une notice existante :**

- il n'est aucunement interdit d'ajouter les zones 181/182 nécessaires.
- Ce n'est simplement pas prescrit par l'Abes.

### **Conséquences pour le catalogage**

- **3. L'Abes lancera des CHANTIERS DE CORRECTION rétrospective** (modifications par lots)
  - Ce travail est planifié sur plusieurs mois.

Pendant le temps nécessaire à la mise à niveau du catalogue et des pratiques des catalogueurs, ces données (181/182 d'une part, 200\$b d'autre part) cohabiteront encore quelques temps dans le catalogue.

### Catalogage des zones 181/182

#### Ces zones fonctionnent par paire et sont répétables :

exemple pour un document multimédia multisupport composé d'un DVD vidéo et d'un livre imprimé :

Contenu : 181 \$P01\$ctxt (pour texte)

Médiation : 182 \$P01\$cn (pour sans médiation)

Contenu : 181 \$P02\$ctdi (pour images animées)

Médiation : 182 \$P02\$cv (pour vidéo)

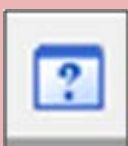

Le **vocabulaire de référence** pour ces deux nouvelles zones est contrôlé par une **liste fermée de valeurs** = consulter le **Guide Méthodologique** 

### 3. Les modalités de saisie

### Saisie des zones 181/182

La saisie peut s'effectuer de plusieurs manières dans WinIBW :

- par l'usage des modèles de notices de la baguette magique
- par l'usage de scripts dédiés (Standard Fonction)
- Par l'usage d'un Menu « table » (liste déroulante)

?

• Par copier/coller depuis le Guide méthodologique

Le vocabulaire de référence pour ces deux nouvelles zones est contrôlé par une liste fermée de valeurs = consulter le Guide Méthodologique

### **Baguette magique** Créer notice

| 🔰 WinIBW 3.2 - [SU Catalogue Création d'une notice bibliographique]                                                                                                    |                                         |                        |        |                                                                            |                                                      |        |
|----------------------------------------------------------------------------------------------------|-----------------------------------------|------------------------|--------|----------------------------------------------------------------------------|------------------------------------------------------|--------|
| <u>Fichier</u> Edition Affichage                                                                                                    | e <u>O</u> ptions Script Fe <u>n</u> êt | re Aide <u>?</u> Table |        |                                                                            | _                                                    | 8 X    |
| 🛯 🕹 🛛 🐇 🛍 🙆 🖌 🖗                                                                                                    | × 🗃 🚺 🕼 🖌 🖉                             | 💭 🔨 🔽 🚺                | ? 🔶 -  |                                                                            |                                                      |        |
|                                                                                                    |                                         | Sélectionner           | •      |                                                                            |                                                      |        |
|                                                                                                    |                                         | Lien                   | •      |                                                                            |                                                      |        |
| Nouvelle notice                                                                                                    |                                         | Copier notice          | F5     |                                                                            |                                                      | Â      |
| Codes monograp                                                                                                    | hies électroniqu                        | Créer notice           | ales V | Atlas<br>Audiovisuel<br>Electronique                                       | CTRL+F5<br>CTRL+F10<br>CTRL+F11                      |        |
| 181 ##\$P01\$ctxt<br>182 ##\$P01\$cc<br>010 ##\$A<br>200 1#\$a@ \$f \$g<br>210 ##\$a \$c \$d<br>225 #\$a@ \$v<br>230 ##\$a<br>304 ##\$a<br>305 ##\$a<br>310 ##\$a<br>336 ##\$a<br>337 ##\$a<br>410 ##\$t@ \$v<br>600 #1\$a \$x \$2rameau |                                         |                        |        | Monographie<br>Multimedia<br>Partition<br>Périodique<br>Sonore non musical | CTRL+F6<br>CTRL+F12<br>CTRL+F7<br>CTRL+F9<br>CTRL+F8 | E      |
|                                                                                                    |                                         | (                      |        |                                                                            |                                                      | ,      |
| Entrée                                                                                                    | Translittérer                           | Historique             | Ret    | our sur Index                                                              | Information sur l'                                   | erreur |
| Aide                                                                                                    |                                         |                        |        |                                                                            |                                                      |        |

ATTENTION selon le document en main, il faut complèter les champs [\$c..] par les valeurs nécessaires.

> NB : Consulter le Guide méthodologique

### **Barre d'outils** CRE + ajout par script (ajout\_)

| r |                                                                                       |                                                                                                 |   |  |  |
|---|---------------------------------------------------------------------------------------|-------------------------------------------------------------------------------------------------|---|--|--|
|   | VinIBW 3.2 - [SU Catalogue Création d'une notice bibliographique]                     |                                                                                                 |   |  |  |
|   | <u>Fichier Edition Affichage Options Script Fenêtre Aide?</u> Table                   |                                                                                                 |   |  |  |
|   |                                                                                       | 🚴   X 🍡 🛍 🖉 😕 💜 😭   😭   🔇 🗢   🤀 🗸 -   🔟 🏤 🖬   🖸 🌣 -                                             |   |  |  |
|   |                                                                                       |                                                                                                 |   |  |  |
|   |                                                                                       | CAT is at a Manual CAT is all and the CAT is affect of the CAT is all and the                   | _ |  |  |
|   | ]]                                                                                    | CAT_ajoutTexteManuscrit CAT_ajoutRessourcElec CAT_ajoutCarte CAT_ajoutSon CAT_ajoutImagesAnimee | s |  |  |
|   |                                                                                       | Nouvelle notice                                                                                 | ĥ |  |  |
|   | Codes monographies / NoticeBib / Générales / Langues / Pays / PériodeHist / Microform |                                                                                                 |   |  |  |
| 1 |                                                                                       | 181 ##\$P01\$ctxt                                                                               | Ш |  |  |
|   |                                                                                       | 182 ##\$P01\$cn                                                                                 | Ш |  |  |
|   |                                                                                       |                                                                                                 | = |  |  |
|   |                                                                                       |                                                                                                 | Ш |  |  |
|   |                                                                                       |                                                                                                 | Ш |  |  |
|   |                                                                                       |                                                                                                 | Ш |  |  |
|   |                                                                                       |                                                                                                 |   |  |  |
|   |                                                                                       |                                                                                                 |   |  |  |
|   |                                                                                       |                                                                                                 |   |  |  |
|   |                                                                                       |                                                                                                 | * |  |  |
|   |                                                                                       |                                                                                                 |   |  |  |
|   |                                                                                       | Entrée Translittérer Historique Retour sur Index                                                |   |  |  |
|   |                                                                                       | Information sur l'erreur Aide                                                                   |   |  |  |
|   | Tapez F1 pour accéder au Guide Méthodologique                                         |                                                                                                 |   |  |  |
| - | -                                                                                     |                                                                                                 |   |  |  |

#### à partir du

- Menu Options
- Choisir Personnaliser
- puis Onglet **Commandes**
- à choisir dans la Catégorie
   STANDARD FONCTION

NB : Pour savoir installer un script, consulter le manuel Script ou demander à votre coordinateur Sudoc

### Menu Table...

### utiliser le menu « table » de WinIBW

| VinIBW 3.2 - [SU Catalogue Création d'une notice bibliographique]                                                                                                    |                                                                                                    |
|----------------------------------------------------------------------------------------------------|----------------------------------------------------------------------------------------------------|
| Fichier Edition Affichage Options Script Fenêtre Aide? Table     Image: Second of the indice of the indice of the i | 1. En création/modification de<br>notice, écrire 181<br>2. cliquer sur « Table »<br>3. Dans la fenêtre déroulante,<br>choisir le type correspondant |
| 181<br>1 Insertion zones 181-182<br>1 txt n ##\$P01\$ctxt\r182 ##\$P0 Texte (sans médiation)<br>txt c ##\$P01\$ctxt\r182 ##\$P0 Texte (informatique)<br>txt h ##\$P01\$ctxt\r182 ##\$P0 Texte (microforme)<br>txt g ##\$P01\$ctxt\r182 ##\$P0 Texte (projeté)<br>tct n ##\$P01\$ctxt\r182 ##\$P0 Texte (projeté)<br>tct n ##\$P01\$ctxt\r182 ##\$P0 Texte en braille ou autre (sans médiation)<br>sn ##\$P01\$ctxt\r182 ##\$P0 Sons enregistrés (informatique)<br>snd s ##\$P01\$ctxd\r182 ##\$P Sons enregistrés (audio)<br>sp ##\$P01\$cspt\r182 ##\$P Texte enregistré (informatique)                                                                                                    |                                                                                                    |
| <                                                                                                    | •                                                                                                    |
| Entrée     Translittérer     Historique     Retour sur Index       Aide     21                                                                                                    | Information sur l'erreur                                                                                                    |
| Tapez F1 pour accéder au Guide Méthodologique                                                                                                    | NUM //                                                                                                    |

## Pour la mise à jour des scripts dans WinlBW et l'installation du Menu Table

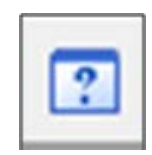

Guide méthodologique

- ✓ Onglet Manuels
- Catégorie Logiciel WinIBW
- ✓ Manuel Script, chapitre 2

## Guide méthodologique copier/coller depuis le GM dans WinIBW

| U WinIBW 3.2 - [SU Catalogue Création d'une notice bibliographique] | (Bac. 97)                                                | Institution Monorf Reading                                         |                             |
|---------------------------------------------------------------------|----------------------------------------------------------|--------------------------------------------------------------------|-----------------------------|
| Fichier Edition Affichage Options Script Fenêtre Aide? Table        |                                                          |                                                                    |                             |
|                                                                     |                                                          |                                                                    |                             |
| Nouvelle notice                                                     |                                                          |                                                                    |                             |
| Codes monographies /NoticeBib /Générales /Langues /Pays /Périod     | eHist / Microformes / Monogr / CaractPhys / MatAnciens / |                                                                    |                             |
| 181 Eichier Édition Affichage Historique Marque-pages               | Qutils ?                                                 |                                                                    |                             |
| 181-182 : Type de contenu et ty × +                                 |                                                          |                                                                    |                             |
| 🔄 🕲 carmin.sudoc. <b>abes.fr</b> /cgi-bin/access/guid               | mb/zones/181.htm?ACCESS=13009:63261                      | ▼ C 🛛 🗧 Google 🖉 🏠 💼                                               |                             |
| Z WEBMAIL Martinet Abes - Agend L Rechercher                        | dans la FA 🚺 BIFOR Client 📑 BIFOR adm 🛄 Statistique 🔒 Ge | estion PFD ; ABES 🔚 Manuels 🖉 Bouda 🔚 A LIRE 📙 Images 🔒 Scenari    |                             |
| Houces bibliograph                                                  | Zana 140 Commoine du fermat hibliographia                | <b>10 7 7 10 1</b>                                                 |                             |
|                                                                     |                                                          |                                                                    |                             |
| Zones 181-182 : Type de contenu et                                  | type de médiation                                        |                                                                    |                             |
| > Descriptif de la zone                                             |                                                          |                                                                    |                             |
| Commentaires     Exemples                                           |                                                          |                                                                    |                             |
|                                                                     |                                                          |                                                                    |                             |
| Descriptin                                                          |                                                          |                                                                    | 1 on création équina        |
| Zone Ind1 Ind2 Code de sous-zone O/F R                              | /NR Contenu                                              | Table de valeurs associée                                          | 1. en creation, ecrire      |
| 181 # # O R                                                         | Zone de données codées : type de contenu                 |                                                                    | 101                         |
| c O N                                                               | R Type de contenu                                        | (fichier Excel - voir l'onglet n° 2 : 181)                         | TOT                         |
|                                                                     |                                                          | (fishier.pdf - 181)                                                | 2 cliquer sur « F1»         |
|                                                                     | R Donnée de lien entre zones                             |                                                                    |                             |
|                                                                     |                                                          |                                                                    | <b>3.</b> ouvrir le fichier |
| Zone Ind1 Ind2 Code de sous-zone O/F R                              | /NR Contenu                                              | Table de valeurs associée                                          |                             |
| 182 # # O R                                                         | Zone de données codées : type de médiatio                | n                                                                  | Excel et choisir le type    |
| c O N                                                               | IR Type de médiation                                     | (fichier Excel - voir l'onglet n° 3 : 182)<br>(fichier .pdf - 182) | correspondant               |
| P O N                                                               | R Donnée de lien entre zones                             |                                                                    | (copier/coller)             |
|                                                                     |                                                          |                                                                    |                             |
| Entrée Translittérer Historique Re                                  | tour sur Index Information sur l'erreur Aide             |                                                                    |                             |

### Pour tous problémes...

### Utilisez le Guichet d'assistance

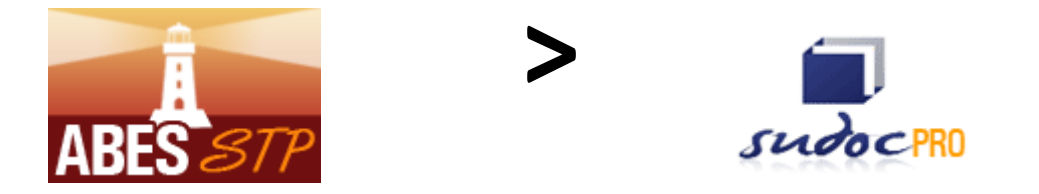

Question de catalogage = catalogage@listes.abes.fr Question d'admin. (transferts) = coordinateurs@listes.abes.fr

### Références

#### ISBD

ISBD, ÉDITION INTÉGRÉE (2011, TRADUCTION FRANÇAISE 2013), PAGES 29-34 HTTP://WWW.BNF.FR/DOCUMENTS/ISBD TRAD FRANCAIS.PDF

#### RDA

- BILLET SUR LE BLOG RDA@ABES = HTTP://RDA.ABES.FR/2014/05/26/LA-ZONE-ZERO/
- LISTE DES VOCABULAIRES CONTROLÉES ET CODES RDA = HTTP://WWW.LOC.GOV/STANDARDS/VALUELIST/RDACONTENT.HTML

#### GUIDE METHODOLOGIQUE DU SUDOC

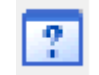

- AIDE AU CATALOGAGE > DONNÉES BIBLIOGRAPHIQUES > 181-182
- MANUELS > LOGICIEL WINIBW > SCRIPT
- **AUTOFORMATION**

> LES MÉMOS : CATALOGAGE DES ZONES 181 ET 182